<u>本文档pdf下载地址</u>

<u>md源码下载地址</u>

## 六个建议

- 1. 不要点击压缩包里的setup.exe
- 2. ISEsystem不要装在C盘 (如果装在C盘能救! 千万别卸载)
- 3. 安装完成时不要勾选"安装解码器"
- 4. 不管怎么样,都不要卸载
- 5. 产品,产线,工艺命名都带上自己学号
- 6. 遇到防火墙提示,把公用和专用都勾上

### 七个可能遇到的问题

- 1. 安装程序打不开
- 2. .net缺失
- 3. 安装界面"完成"弹不出来
- 4. 解码器安装读条走不到头
- 5. 软件进不去, 提示拒绝访问
- 6. 无法卸载,无法重装(就不要想着重装!)
- 7. 视频上传服务器闪退 (停止响应)

# 完整流程 (两条分界线内是可能遇到的问题 如果没有看到跟描述类似,如 图所示的情况,就忽略)

一. 原始资源共四个文件夹和一个pdf,还有一个不出意外用不到的rar

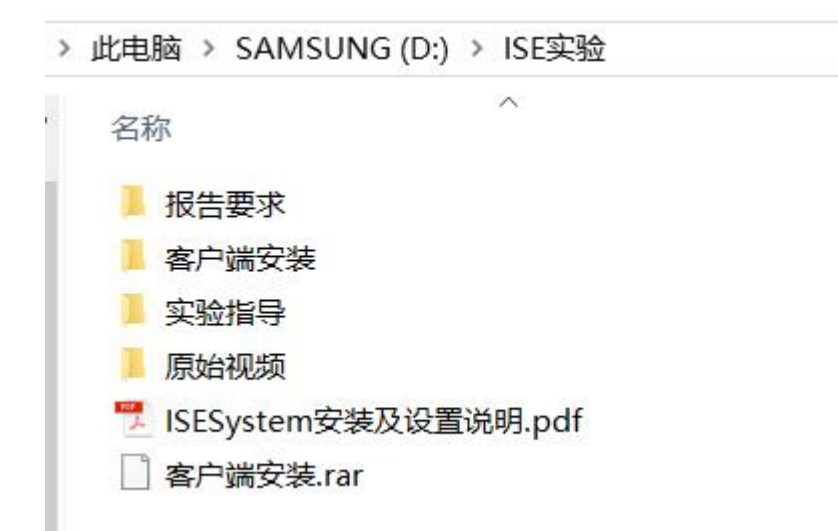

二.打开客户端安装文件夹,而不是客户端安装.rar,然后点击文件夹里的setup.exe

. 客户端安装文件夹,找到 setup.exe 程序。

|               |   | 客户端安装            |               |            |
|---------------|---|------------------|---------------|------------|
| 名称            | ^ | 修改日期             | 类型            | 大小         |
| Bin           |   | 2015/12/17 12:27 | 文件夹           |            |
| Library       |   | 2015/12/17 12:27 | 文件夹           |            |
| 更新包           |   | 2015/12/17 12:27 | 文件夹           |            |
| 🗟 0x0404      |   | 2009/5/21 17:44  | 配置设置          | 11 KE      |
| 🗟 0x0409      |   | 2009/5/21 15:53  | 配置设置          | 21 KE      |
| 🗟 0x0804      |   | 2009/5/21 17:44  | 配置设置          | 11 KE      |
| 📑 data1       |   | 2014/5/5 16:53   | 360压缩 CAB 文件  | 760 KE     |
| 🗋 data1.hdr   |   | 2014/5/5 16:53   | HDR 文件        | 44 KE      |
| 📑 data2       |   | 2014/5/5 16:53   | 360压缩 CAB 文件  | 176,832 Ki |
| 🗟 ISSetup.dll |   | 2009/9/22 1:08   | 应用程序扩展        | 564 KI     |
| 📄 layout.bin  |   | 2014/5/5 16:53   | <b>BIN</b> 文件 | 1 KI       |
| 🔄 setup       |   | 2014/5/5 16:53   | 应用程序          | 784 KE     |
| etup          |   | 2014/5/5 16:53   | 配置设置          | 2 KI       |
| setup.inx     |   | 2014/5/5 16:53   | INX 文件        | 231 KE     |
| 📄 setup.isn   |   | 2009/6/10 14:29  | ISN 文件        | 83 KE      |
| 📑 更新包         |   | 2015/11/13 16:22 | 360压缩 RAR 文件  | 3,065 KE   |
| ■ 更新包说明       |   | 2015/11/13 16:22 | 文本文档          | 1 KE       |

## **可能遇到的问题1**安装程序打不开

| InstallS | hield Wizard                                    | d                                                                |                                                                              |                                       | $\times$         |
|----------|-------------------------------------------------|------------------------------------------------------------------|------------------------------------------------------------------------------|---------------------------------------|------------------|
| 3        | An error (-50<br>Please make<br>If the error st | 01 : 0x80070002)<br>e sure you have fir<br>till occurs, please ( | has occurred while run<br>hished any previous setu<br>contact your vendor: . | ning the setup.<br>up and closed othe | er applications. |
| 퇼 Ctrl + | Alt + A                                         |                                                                  | <u>R</u> eport                                                               | <u>D</u> etail>>                      | <u>0</u> K       |
| 这是安装文    | 件不完整导致的                                         |                                                                  | : <b>件夹</b> ,然后解压 <b>客户端安</b> 第                                              | <b>唛.rar</b> ,返回第2步                   |                  |

### **可能遇到的问题1**安装程序打不开

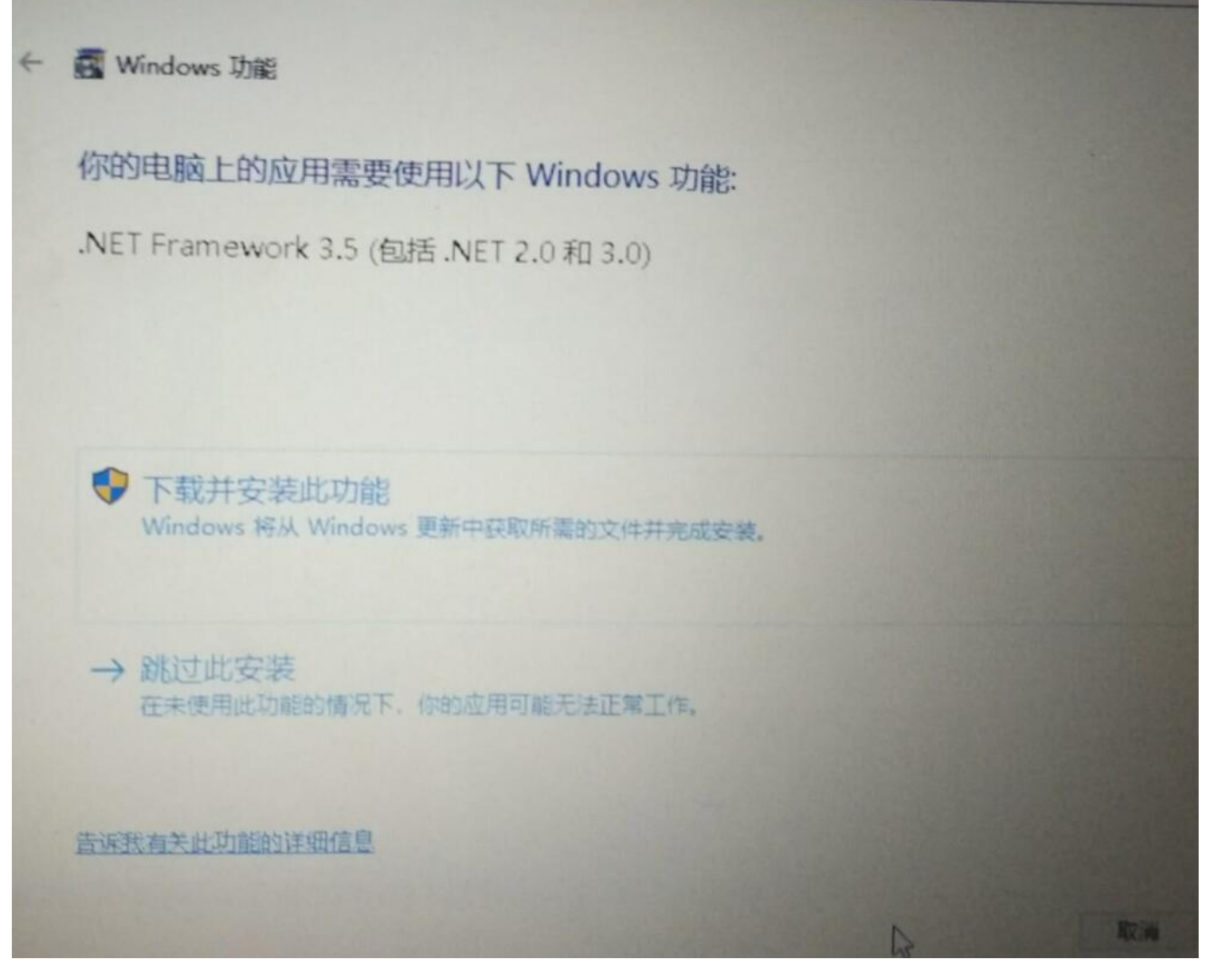

确认网络状态,下载并安装

如果失败

| indows 功能                            | ,  |
|--------------------------------------|----|
| 无法安装以下功能:                            |    |
| .NET Framework 3.5 (包括 .NET 2.0 和 3. | 0) |
|                                      |    |
|                                      |    |
| 板体注闭                                 | ß  |
| JESE WINJ.                           |    |
| 错误代码: 0×80070005                     |    |
|                                      |    |
| 有关如何解决此问题的信息                         |    |
|                                      | 关闭 |

按照这个链接 https://jingyan.baidu.com/album/fedf0737acc34f35ac897782.html?picindex=2 手动安装.net

**可能遇到的问题2**.net缺失

三.下一步,直到选择安装路径

# . 运行、默认选择。

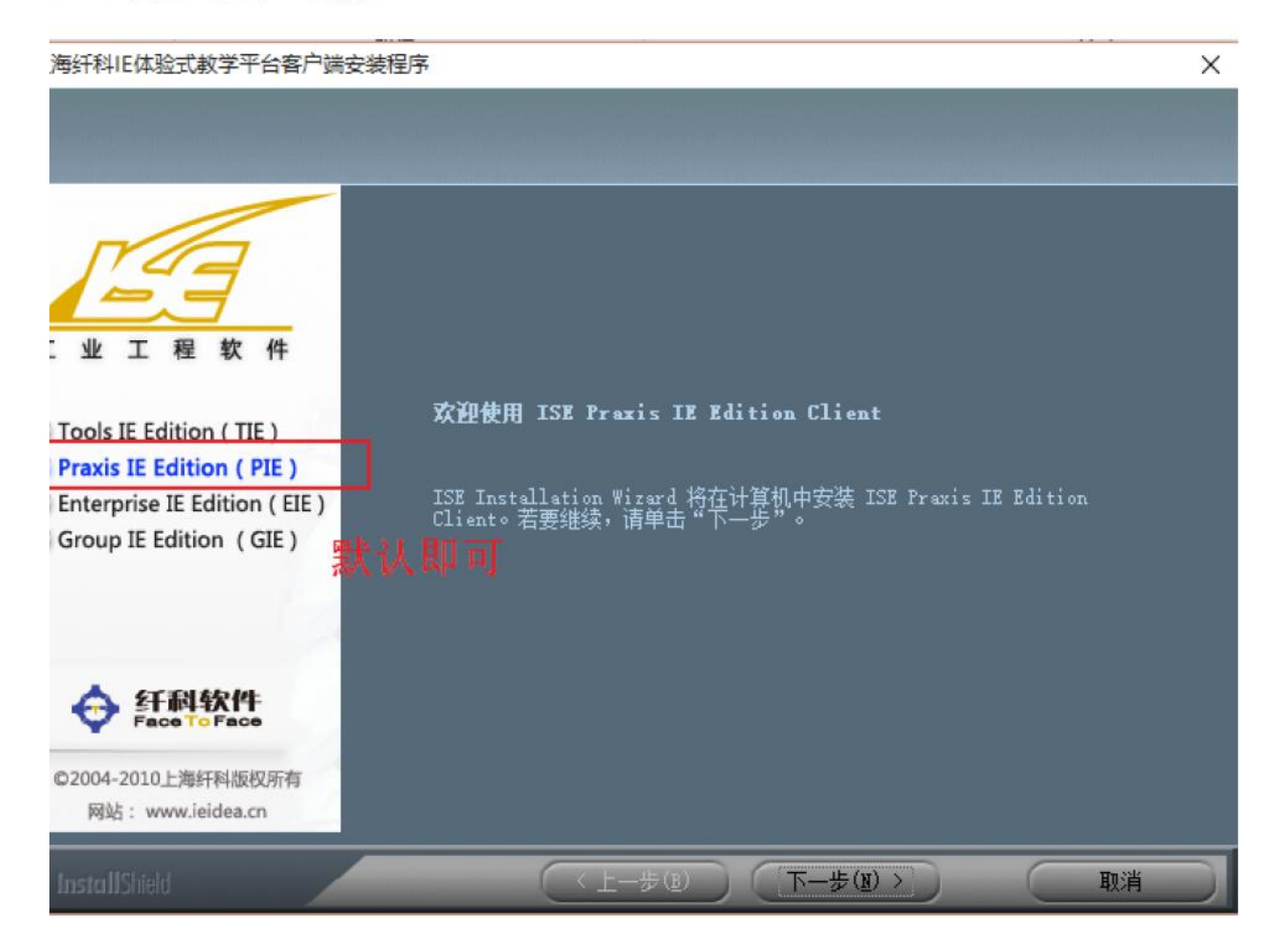

# . 接受许可、安装。

#### 海纤科IE体验式教学平台客户端安装程序

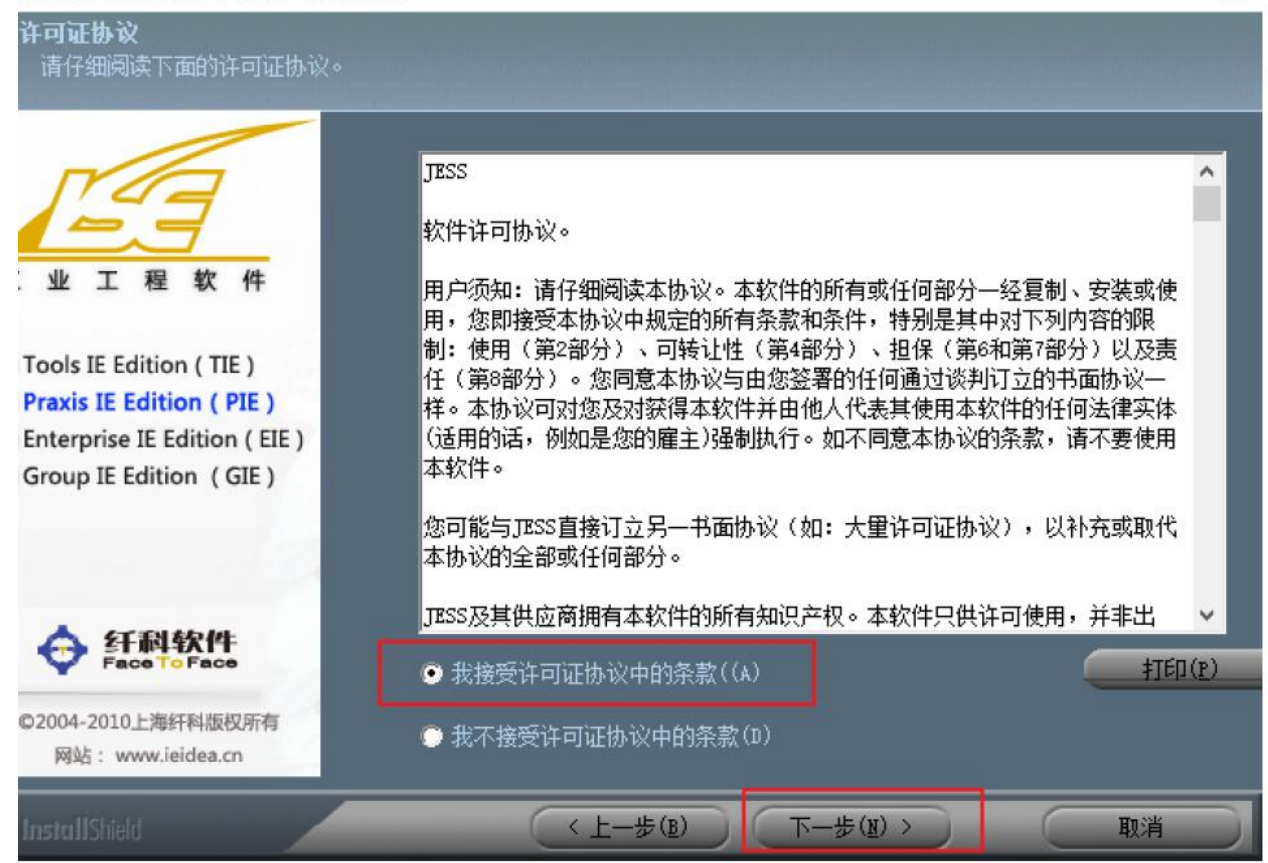

×

| 上海纤科IE体验式教学平台客户端安装程序                                                                                                    | ×                                                                       |
|----------------------------------------------------------------------------------------------------|-------------------------------------------------------------------------|
| <b>选择目的地位置</b><br>选择安装程序在其中安装文件的文件夹。                                                                                                    |                                                                         |
| 将<br>正业工程软件<br>○ Tools IE Edition (TIE)<br>○ Praxis IE Edition (PIE)<br>○ Enterprise IE Edition (EIE)<br>○ Group IE Edition (GIE)<br>○ Group IE Edition (GIE) | ISE Praxis IE Edition Client 安装到以下路径:<br>(Program Files (x86)\PIESystem |
| ©2004-2010上海纤科版权所有<br>网站: www.ieidea.cn                                                                                                    |                                                                         |
| InstallShield                                                                                                    | < 上一步(B) 下一步(B) 取消 取消                                                   |

win10最好不要选择 C盘,如果不得不安装在C盘,下文会说解决办法

另外也不要直接装在DEF盘根目录,改盘符或者随便建个文件夹都行

可能会遇到的问题3 安装界面"完成"弹不出来

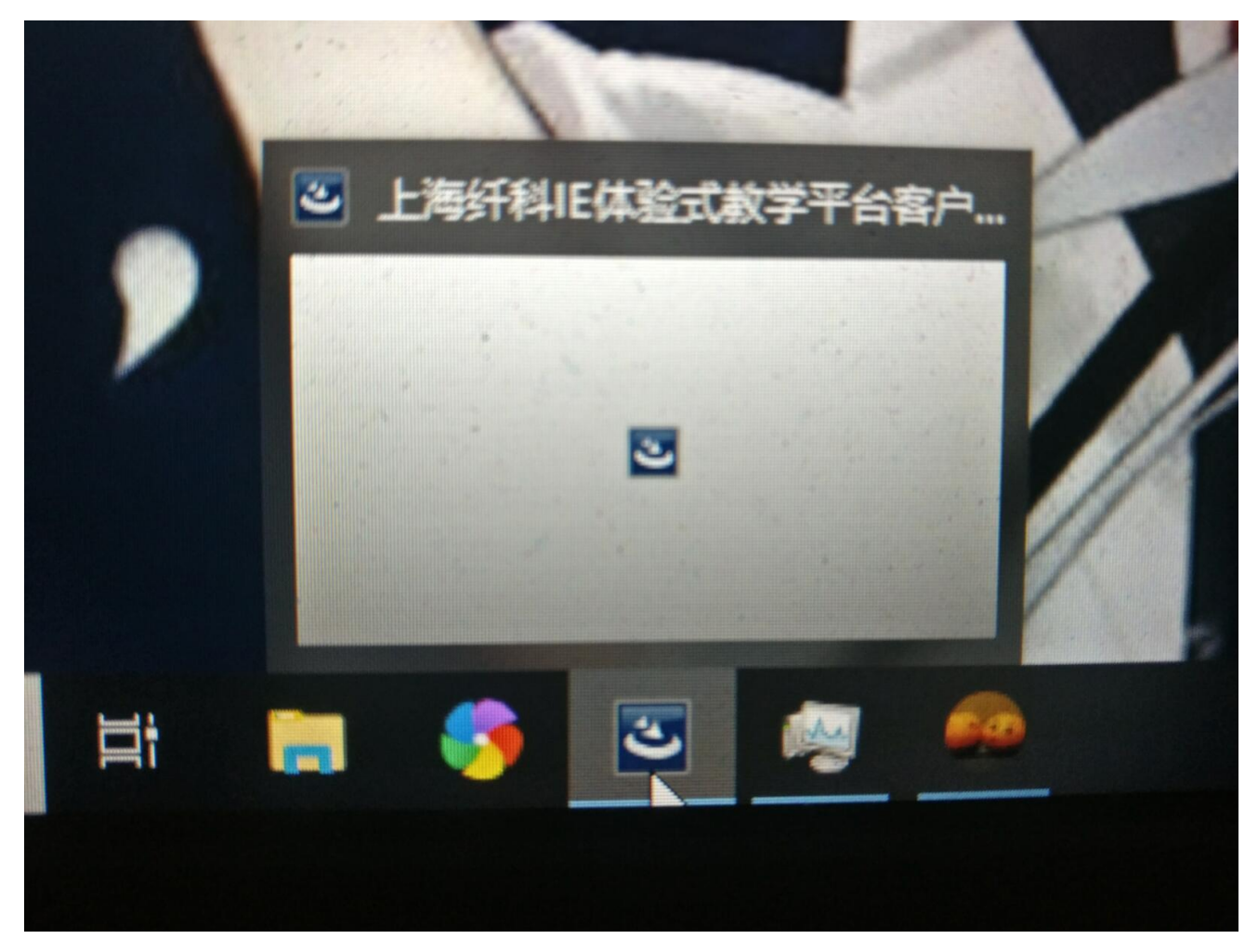

安装程序缩小到了这里,再也点不出来,安装无法进行。

这是被其他进程阻碍了,打开任务管理器,找到installscript Setuo....,点击左边的小三角展开,找到installscript Setup launcher,右键,转到详细信息

| ♀ 任务管理器 - □ ×                             |        |          |            |            |     |                    |  |       |      |
|-------------------------------------------|--------|----------|------------|------------|-----|--------------------|--|-------|------|
| 进程 性能 应用历史记录 启动 用户 详细信息 服务                |        |          |            |            |     |                    |  |       |      |
| ~                                         | 47%    | 73%      | 5%         | 0%         | 0%  |                    |  |       |      |
| 名称                                        | CPU    | 内存       | 磁盘         | 网络         | GPU | GPU 引擎             |  |       |      |
| 应用 (19)                                   |        |          |            |            |     |                    |  |       | ^    |
| > 🛞 资源和性能监视器                              | 6.4%   | 38.4 MB  | 0 MB/秒     | 0 Mbps     | 0%  |                    |  |       |      |
| > 💣 注册表编辑器                                | 0%     | 1.8 MB   | 0 MB/秒     | 0 Mbps     | 0%  |                    |  |       |      |
| > 🚺 微软必应词典 (2)                            | 0%     | 1.7 MB   | 0 MB/秒     | 0 Mbps     | 0%  | GPU 0 - 3D         |  |       |      |
| > 👩 网易云音乐 (3)                             | 0.2%   | 57.8 MB  | 0 MB/秒     | 0 Mbps     | 0%  | GPU 0 - 3D         |  |       |      |
| > 🙀 任务管理器                                 | 6.6%   | 38.9 MB  | 0 MB/秒     | 0 Mbps     | 0%  |                    |  |       |      |
| > 圖 计算器 (2) 0                             | 0%     | 0.2 MB   | 0 MB/秒     | 0 Mbps     | 0%  | GPU 0 - 3D         |  |       |      |
| > 🠂 Windows 资源管理器 (8)                     | 0.8%   | 119.5 MB | 0 MB/秒     | 0 Mbps     | 0%  |                    |  |       |      |
| > 🧧 VMware Workstation (32 位)             | 0%     | 22.6 MB  | 0 MB/秒     | 0 Mbps     | 0%  |                    |  |       |      |
| > T Typora (3)                            | 0%     | 315.9 MB | 0.1 MB/秒   | 0 Mbps     | 0%  | GPU 0 - 3D         |  |       |      |
| > 👼 Total Uninstall - Installation        | 0.4%   | 5.7 MB   | 0 MB/秒     | 0 Mbps     | 0%  |                    |  |       |      |
| > 😫 TIM (32 位) (2)                        | 0.8%   | 184.9 MB | 0.1 MB/秒   | 0 Mbps     | 0%  |                    |  |       |      |
| > 🎤 SSH, Telnet and Rlogin client         | 0%     | 1.5 MB   | 0 MB/秒     | 0 Mbps     | 0%  |                    |  |       |      |
| > e Microsoft Edge (10)                   | 0%     | 34.5 MB  | 0 MB/秒     | 0 Mbps     | 0%  | GPU 0 - 3D         |  |       |      |
| 🔽 🧃 InstallScript Setup Launcher          | 0%     | 27.1 MB  | 0 MB/秒     | 0 Mbps     | 0%  |                    |  |       |      |
| を 搜狗輸入法工具 (32位)                           | 0%     | 4.9 MB   | 0 MB/秒     | 0 Mbps     | 0%  |                    |  |       |      |
| InstallShield (R) 64-bit Setu             | 0%     | 1.2 MB   | 0 MB/秒     | 0 Mbps     | 0%  |                    |  |       |      |
| ☑ InstallScript Setur 结束任务(E)             | 0%     | 21.0 MB  | 0 MB/秒     | 0 Mbps     | 0%  | An and a second of |  |       |      |
| ✓ (♥ Google Chrome (5: 资源值(V)             | > 1.3% | 663.3 MB | 0.1 MB/秒   | 0 Mbps     | 0%  | GPU 0 - 3D         |  |       |      |
| Google Chrome 创建转储文件(C)     Google Chrome | 0%     | 5.6 MB   | 01MB/秒     | 0 Mbps     | 0%  |                    |  |       |      |
|                                           | 570    | 50.4 MD  | 0.1 100/10 | 0 10 10 13 | 570 |                    |  | (+++) |      |
| (<) 简略信息(D) 在线搜索(S)                       |        |          |            |            |     |                    |  | 结束任   | 务(E) |

会跳转到详细信息,且一个名为setup.exe的进程已被高亮出来,右键,分析等待链

| ₩ 任务管理器<br>文件(F) 选项(C | )) <u>查</u> 看(V) |    |    |      |    |       |      |
|-----------------------|------------------|----|----|------|----|-------|------|
| 进程性能应。                | 制历史记录            | 启动 | 用户 | 详细信息 | 服务 |       |      |
| 名称                    | ş                | ^  |    |      |    | PID   | 状态   |
| E SettingSynd         | Host.exe         |    |    |      |    | 10744 | 正在运行 |
| esetup.exe            |                  |    |    |      |    | 19724 | 正在运行 |
| 结束任务(E)               |                  |    |    |      |    | 14084 | 正在运行 |
| 结束进程树(T)              |                  |    |    |      |    | 17008 | 正在运行 |
| 设置优先级(P)              |                  | >  |    |      |    | 9840  | 正在运行 |
| 设置相关性(F)              |                  |    |    |      |    | 13380 | 正在运行 |
| △析筆法₩(Λ)              | Vill             |    |    |      |    | 10076 | 已暂停  |
| 5171 (A)              | 0                |    |    |      |    | 6532  | 正在运行 |
|                       |                  |    |    |      |    | 8944  | 已暂停  |
| BIX手控制 X1+            | (C)              |    |    |      |    | 1232  | 已暂停  |

跳出的窗口中会有一个在等待的进程(如wps,qq等,因此在安装前关闭其余软件是很好的行为),勾选,结束 掉。这时,实验软件的安装程序应该会自己跳出来,如果没有跳出来,就再次分析等待链,结束掉等待的进程。

**可能会遇到的问题3**安装界面"完成"弹不出来

四. 完成界面弹出来,建议这一步不要勾选"安装解码器",放一放,一会再说,不然*可能会遇到的问题*4

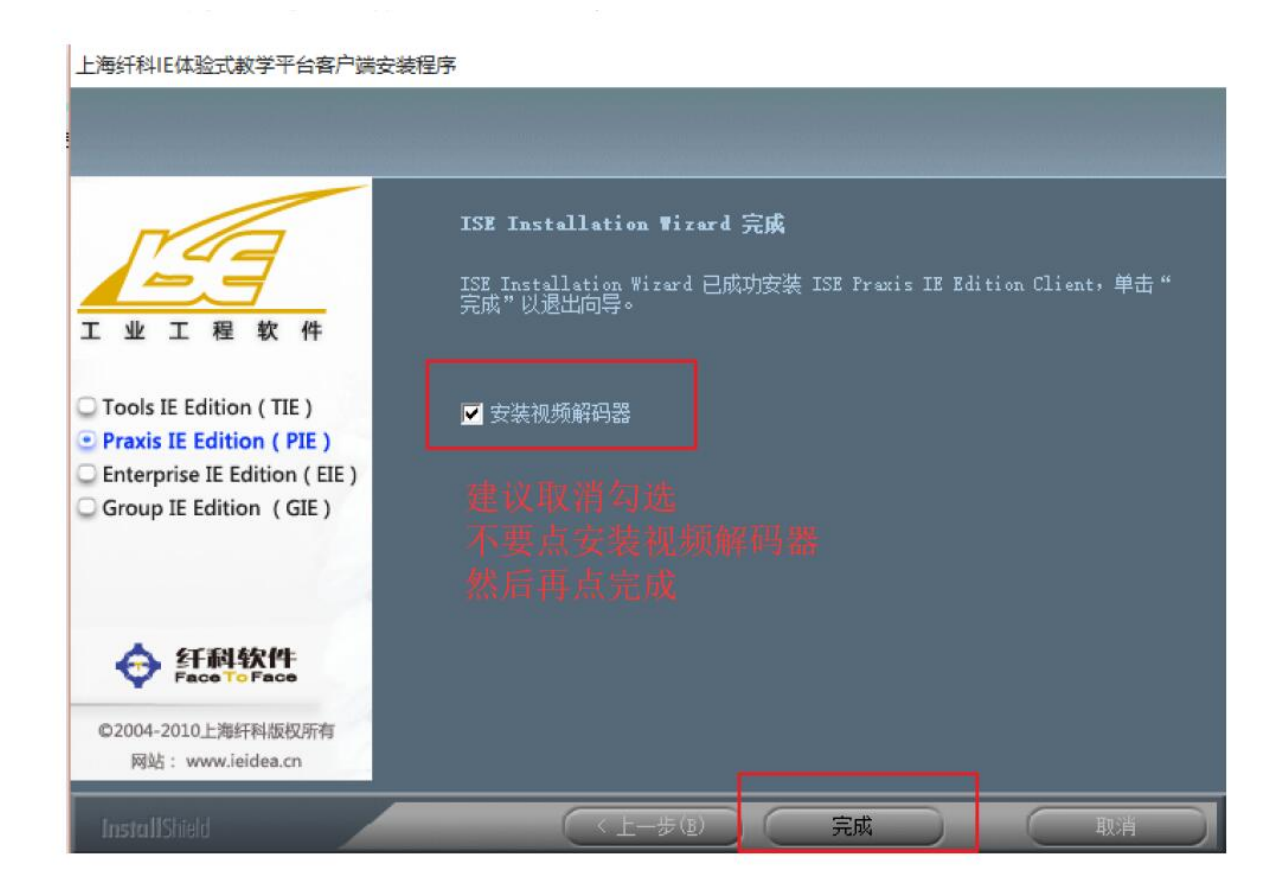

**可能会遇到的问题4**解码器安装读条走不到头 如果勾选了"安装解码器",安装时可能会卡注册(有的人会遇到) 然后播放器设置和文件格式关联设置不了,甚至安装程序无法正常结束

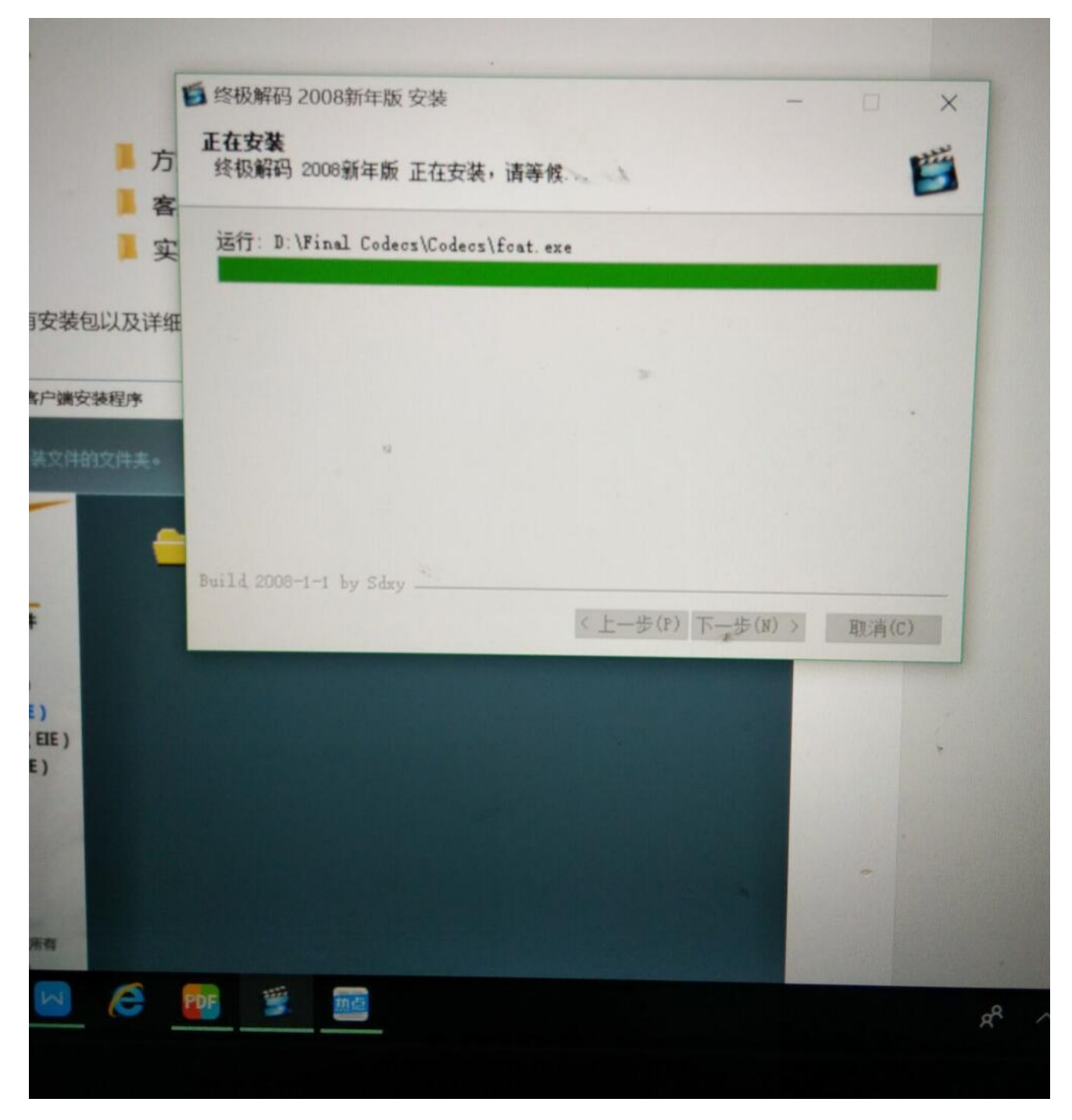

为了避免这种情况,别勾选"安装解码器"就行

如果这样了,打开任务管理器,强制关掉,然后进行第五步(会提示卸载,跟着提示卸载,然后重新安装解码器) 可能会遇到的问题4 解码器安装读条走不到头

五. 打开安装路径下Decoder文件夹,安装2008即可 (所有都默认,有确定就点确定就行)

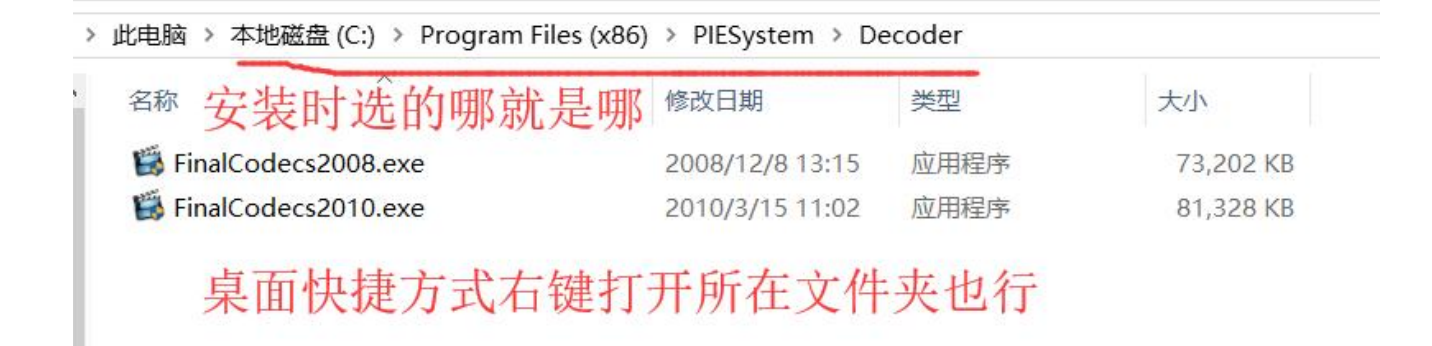

### 六. 安装更新包

■ 安装完成后复制客户安装文件下更新包中 Bin 文件和 Library 文件

到安装目录 X:\Program Files (x86)\PIESystem, 替换。

| 名称      | 修改日期             | 类型   | 大小   |
|---------|------------------|------|------|
| Bin     | 2015/12/17 12:27 | 文件夹  |      |
| Library | 2015/12/17 12:27 | 文件夹  |      |
| 更新包说明   | 2015/11/13 16:22 | 文本文档 | 1 KE |

复制到安装目录时会有警告,是否替换,是

# 安装时选的哪就是哪 桌面快捷方式右键打开所在位置也行

> 此电波 波伸: Program Files (x86) > PIESystem

| 名称 ^                            | 修改日期             | 类型              | 大小       |
|---------------------------------|------------------|-----------------|----------|
| Bin 🔜                           | 2015/12/17 17:57 | 文件夹             |          |
| Decoder                         | 2015/12/17 17:57 | 文件夹             |          |
| - IEBooks                       | 2015/12/17 15:55 | 文件夹             |          |
| - ISEImages                     | 2015/12/17 13:34 | 文件夹             |          |
| ISEUpdate                       | 2015/12/17 13:34 | 文件夹             |          |
| Language                        | 2015/12/17 17:57 | 文件夹             |          |
| Library                         | 2015/12/17 17:57 | 文件夹             |          |
| DirectShowLib-2005.dll          | 2010/2/21 14:12  | 应用程序扩展          | 296 KB   |
| TEIdea 米片肌上                     | 201 数 41         | 应用程序            | 3,288 KB |
| 11 ISELoader                    | 2013/3/26 8:46   | 应用程序            | 1,760 KB |
| Main                            | 2009/6/23 15:46  | JPG 文件          | 145 KB   |
| 😰 Manual                        | 2010/3/21 18:29  | 编译的 HTML 帮      | 3,347 KB |
| 📓 Manual                        | 2009/11/3 17:40  | Foxit Reader PD | 3,468 KB |
| Microsoft.DirectX.Direct3D.dll  | 2005/3/18 16:23  | 应用程序扩展          | 463 KB   |
| Microsoft.DirectX.Direct3DX.dll | 2004/9/29 12:38  | 应用程序扩展          | 2,614 KB |
| Microsoft.DirectX.dll           | 2005/3/18 16:23  | 应用程序扩展          | 218 KB   |
| Setting                         | 2015/12/17 17:08 | XML 文档          | 1 KB     |

### 七. 打开桌面的ISESystem, 地址填219.216.69.72, 端口那一行把默认取消勾选, 改成30000

八. 确认连的是校园网, 点确定

| 前 应用服务器信息 | 投置            | ×    |
|-----------|---------------|------|
| 服务器地址     | 219.216.69.72 |      |
| 服务器端口     | 30000         | □默认  |
|           | ✔确定           | ★ 取消 |

**可能遇到的问题5**软件进不去,提示拒绝访问

点击上图的确定后

如果win10, 装在C盘打开后提示巴拉巴拉写入错误, 拒绝访问

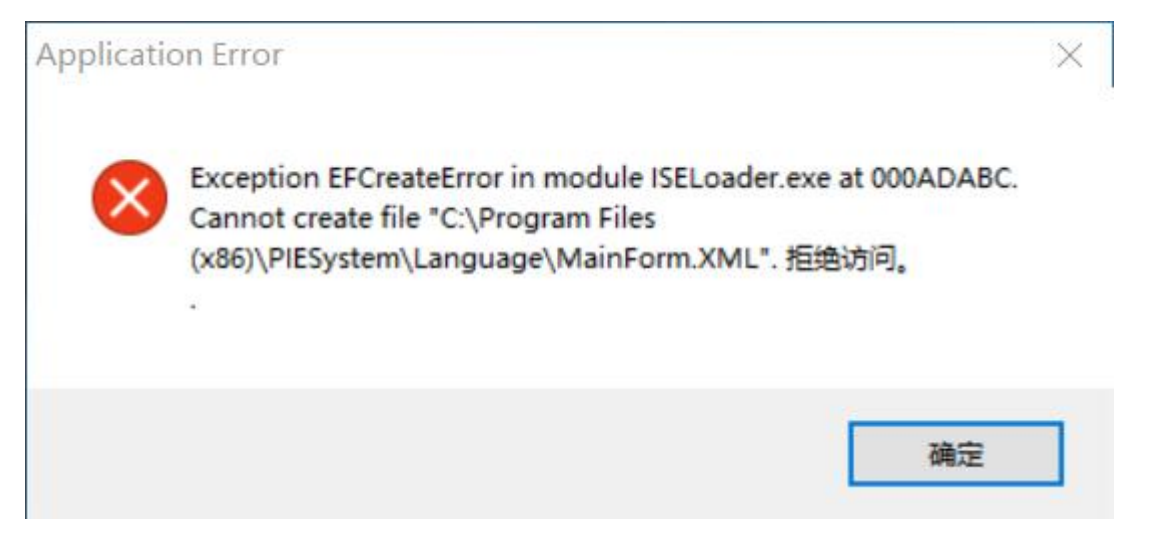

找到安装目录

| 共 | 亭 查看                              |                  |     |       |
|---|-----------------------------------|------------------|-----|-------|
| 1 | > 此电脑 > 本地磁盘 (C:) > Program Files | (x86) >          |     | ~ ひ 批 |
| ^ |                                   | 修改日期             | 类型  | 大小    |
|   | 📜 Oray                            | 2017/8/22 17:17  | 文件夹 |       |
|   | 📜 PIESystem                       | 2017/10/18 20:16 | 文件夹 |       |
|   | 📜 руzо                            | 2017/5/28 23:29  | 文件夹 |       |
|   | 📕 QQMailPlugin                    | 2017/4/8 23:17   | 文件夹 |       |
|   | 📕 Realtek                         | 2017/4/8 14:49   | 文件夹 |       |
|   |                                   |                  |     |       |

• 右键 属性 安全 高级

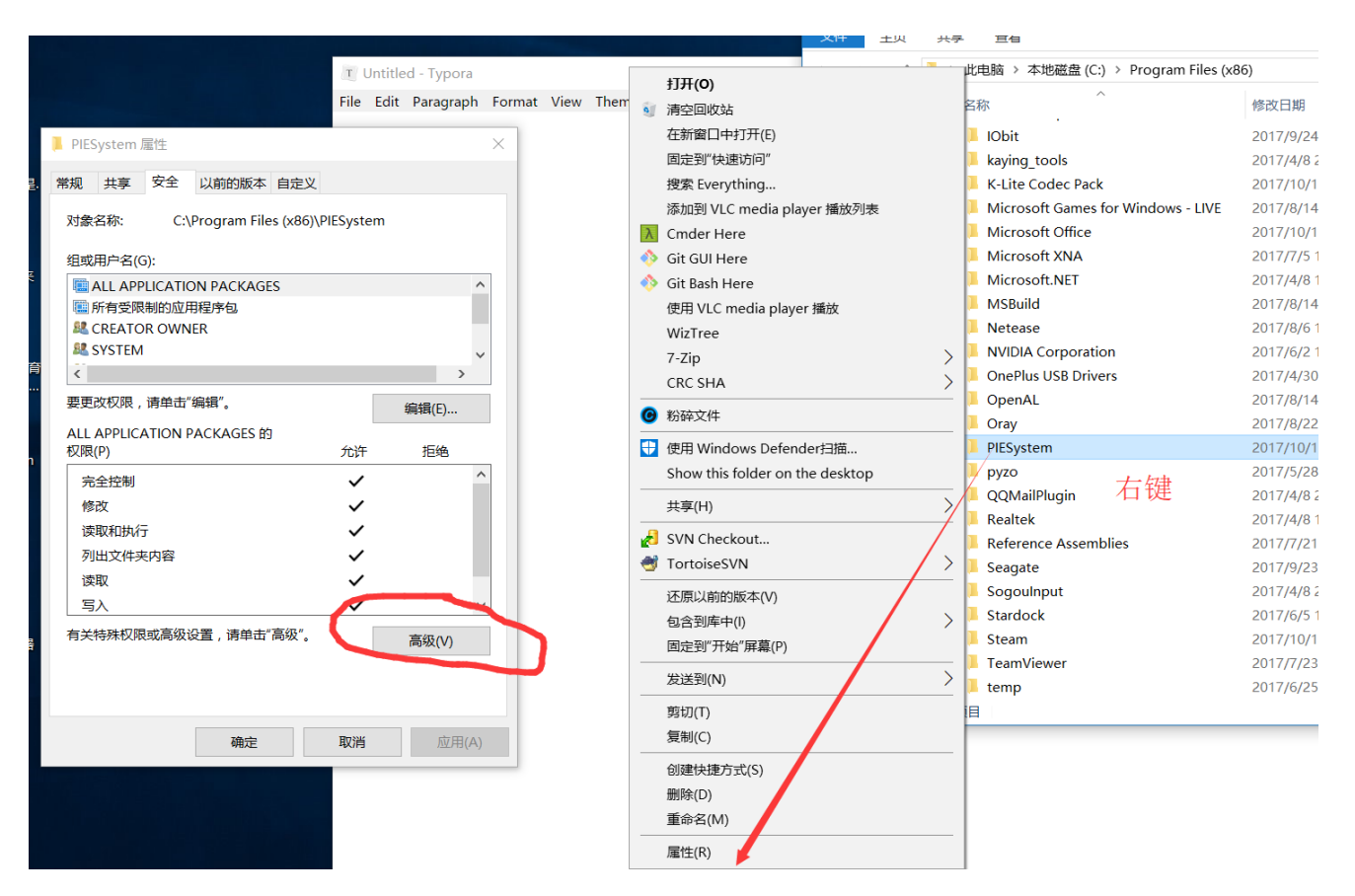

• 禁用继承,把所有条目改为完全控制 (如果禁用继承按钮是灰的,先点更改权限)

| 称: (          | C:\Program Files (x86)\PIESystem   |                   |                         |              |
|---------------|------------------------------------|-------------------|-------------------------|--------------|
| 与者: /         | Administrators (DESKTOP-BAP747M\Ad | ministrators) 💡 更 | 攵(C)                    |              |
| 权限            | 审核有效访问                             |                   |                         |              |
| 需其他信息<br>限条目: | 見, 请双击权限项目。若要修改权限项目,               | 请选择该项目并单击         | "编辑"(如果可用)。             |              |
| 类型            | 主体                                 | 访问                | 继承于                     | 应用于          |
| 允许            | TrustedInstaller                   | 完全控制              | C:\Program Files (x86)\ | 此文件夹和子文件夹    |
| 允许            | SYSTEM                             | 完全控制              | C:\Program Files (x86)\ | 此文件夹、子文件夹和文件 |
| 允许            | Administrators (DESKTOP-BAP747     | 完全控制              | C:\Program Files (x86)\ | 此文件夹、子文件夹和文件 |
| 允许            | Users (DESKTOP-BAP747M\Users)      | 读取和执行             | C:\Program Files (x86)\ | 此文件夹、子文件夹和文件 |
| 允许            | CREATOR OWNER                      | 完全控制              | C:\Program Files (x86)\ | 仅子文件夹和文件     |
| 允许            | ALL APPLICATION PACKAGES           | 读取和执行             | C:\Program Files (x86)\ | 此文件夹、子文件夹和文件 |
| 允许            | 所有受限制的应用程序包                        | 读取和执行             | C:\Program Files (x86)\ | 此文件夹、子文件夹和文件 |
|               |                                    |                   |                         |              |
| 更改权限<br>禁用继承( | ē 查看(V)<br>□)                      |                   |                         |              |
|               |                                    |                   |                         |              |

. .

点击禁用继承,选择转换为此对象的显式权限

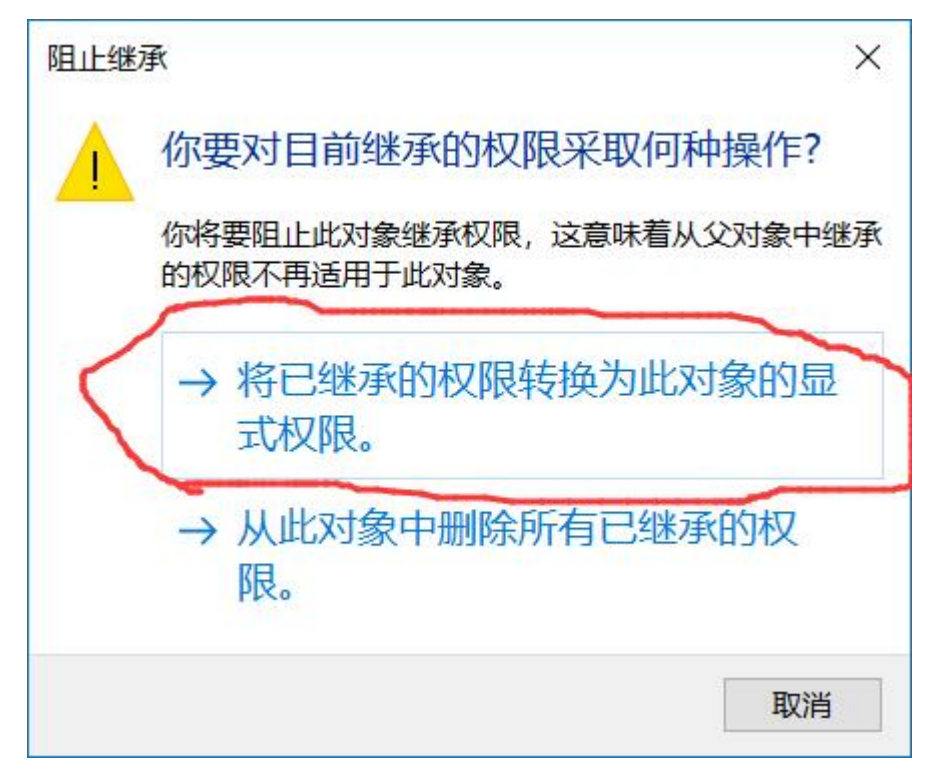

然后双击不是完全控制的项目,在打开的窗口中勾选完全控制,确定

| PIESyste                                                                                                    | m的專板安全设置                                                                                                    |                                                                                                    |                                                                                                    | - 🗆 X                                                                                                    | PIESystem 的权限项目                                                                           | - 0 X           |
|----------------------------------------------------------------------------------------------------|----------------------------------------------------------------------------------------------------|----------------------------------------------------------------------------------------------------|----------------------------------------------------------------------------------------------------|----------------------------------------------------------------------------------------------------|-------------------------------------------------------------------------------------------|-----------------|
| 名称<br>所有者:<br>权限                                                                                                    | C:\Program Files (x86)\PIESystem<br>Administrators (DESKTOP-BAP747M\Administrators (DESKTOP-BAP747M\Administrators) | dministrators) 更改(C)                                                                                                    |                                                                                                    |                                                                                                    | 主体 Uvers (DESGOP-84/947/MUsers) - 鹿野主体<br>英語<br>経済  -  -  -  -  -  -  -  -  -  -  -  -  - |                 |
| 如陽與他<br>权限条目:                                                                                                    | 188、第X110000月。石柴炒以炒成以日<br>                                                                                          | ,闻四洋放坝日升甲面 鴉柳                                                                                                    | (GURED)#0).                                                                                                    |                                                                                                    |                                                                                           |                 |
| 與型之<br>於許<br>起<br>光許<br>起<br>光許<br>望<br>光許<br>望<br>光許<br>望<br>光許<br>[<br>]<br>[<br>]<br>[<br>]<br>[<br>]<br>[<br>]<br>[<br>]<br>[<br>]<br>[<br>]<br>[<br>]<br>]<br>[<br>]<br>]<br>]<br>]<br>]<br>]<br>]<br>]<br>]<br>]<br>]<br>]<br>]<br>]<br>]<br>]<br>]<br>]<br>]<br>] |                                                                                                    | 19月<br>第会注朝<br>第会注朝<br>※会注朝<br>電気に時<br>東会注朝<br>電気に時<br>火<br>全<br>に<br>和会注<br>第会<br>で<br>会<br>た<br>第<br>会<br>た<br>第<br>会<br>た<br>第<br>会<br>た<br>第<br>会<br>た<br>第<br>の<br>会<br>た<br>第<br>会<br>た<br>第<br>会<br>た<br>第<br>会<br>た<br>第<br>会<br>た<br>第<br>会<br>た<br>第<br>会<br>た<br>第<br>会<br>た<br>第<br>会<br>た<br>第<br>会<br>た<br>第<br>会<br>た<br>第<br>会<br>た<br>第<br>会<br>た<br>第<br>会<br>た<br>第<br>会<br>た<br>第<br>会<br>た<br>第<br>会<br>た<br>第<br>会<br>た<br>第<br>会<br>た<br>第<br>の<br>で<br>の<br>の<br>し<br>の<br>た<br>う<br>の<br>し<br>の<br>た<br>う<br>の<br>し<br>の<br>た<br>う<br>で<br>の<br>し<br>の<br>た<br>う<br>の<br>し<br>の<br>こ<br>い<br>ら<br>こ<br>の<br>し<br>の<br>こ<br>い<br>ら<br>う<br>の<br>し<br>の<br>こ<br>い<br>ら<br>う<br>の<br>し<br>の<br>ら<br>の<br>し<br>の<br>う<br>の<br>し<br>の<br>ら<br>の<br>ら<br>の<br>ら<br>の<br>ら<br>う<br>の<br>し<br>の<br>ら<br>う<br>の<br>し<br>の<br>ら<br>の<br>ら<br>つ<br>の<br>ら<br>つ<br>ら<br>つ<br>ら<br>の<br>ら<br>つ<br>の<br>ら<br>つ<br>ら<br>の<br>う<br>の<br>ら<br>の<br>う<br>の<br>う<br>の<br>ら<br>の<br>う<br>の<br>う<br>の<br>う<br>の<br>の<br>の<br>う<br>の<br>の<br>の<br>の<br>の<br>う<br>の<br>う<br>の<br>の<br>の<br>の<br>の<br>つ<br>の<br>ろ<br>つ<br>の<br>ろ<br>つ<br>の<br>う<br>つ<br>の<br>う<br>つ<br>の<br>う<br>つ<br>の<br>の<br>の<br>の<br>つ<br>の<br>の<br>つ<br>つ<br>の<br>つ<br>の<br>つ<br>の<br>つ<br>の<br>つ<br>の<br>つ<br>の<br>つ<br>の<br>つ<br>の<br>つ<br>の<br>つ<br>の<br>つ<br>つ<br>の<br>つ<br>の<br>つ<br>つ<br>つ<br>の<br>つ<br>の<br>つ<br>つ<br>つ<br>つ<br>つ<br>つ<br>つ<br>つ<br>つ<br>つ<br>つ<br>つ<br>つ | 健野子<br>表<br>表<br>表<br>表<br>表<br>表<br>表<br>表<br>表<br>え<br>、<br>ズ<br>、<br>ス<br>、<br>、<br>ス<br>、<br>ス<br>、<br>ス<br>、<br>ス<br>、<br>ス<br>、<br>ス<br>、<br>ス<br>、 | 田町千<br><u>120248年9755</u><br><u>21264</u><br><u>21264</u><br><u>21266</u><br><u>212666</u><br><u>21266666666666666666666666666666666666</u> |                                                                                           | 型示系表60 <b>页</b> |
|                                                                                                    | 写入                                                                                                    | ·····································                                                                                                    | William                                                                                                    | 79 不現                                                                                                    | ·                                                                                         | 載定 取消           |
|                                                                                                    |                                                                                                    |                                                                                                    | 1469R(V)                                                                                                    |                                                                                                    |                                                                                           |                 |

都改完,确定确定,再次打开软件就可以使用了

可能遇到的问题5 软件进不去,提示拒绝访问

### 九. 有关卸载

经过测试,win7可以完美卸载重装,部分win10可以没后遗症卸载甚至重装,但部分win10一旦卸载,会造成"无法"(很难)挽回的后果。

(部分win10)卸载程序会装模作样的运行,搞一些事情,但他不搞完啊!管杀不管埋的!想再次安装会发现安装不了了。

因为涉及ddl和四十多个注册表键值,小心翼翼尝试了一个多小时,即使能用了也会在某些地方停止运行,

存在安全隐患(比如做了半天软件崩了心态也跟着崩了。。。)

已知问题都是可以解决的,未知是最可怕的。

如果卸载了,建议用别人电脑做。

#### 至于结课了,发现卸载不掉,无须在意,留着吧,没啥危害。

或者直接重装系统啊,<u>先锋网络中心</u>(<u>https://repair.neupioneer.com/</u>)了解下,始于2004年的专业,免费维修 服务(嗯这几天高校网站安全检查,可能打不开,过几天就好了)

可能遇到的问题6(卸载后的强行使用方法,截止21日没出啥问题,但不排除出问题的可能)

之前安装在哪,把PIESystem文件夹整个删掉(如果提示有文件被占用,就把电脑重启,再删)

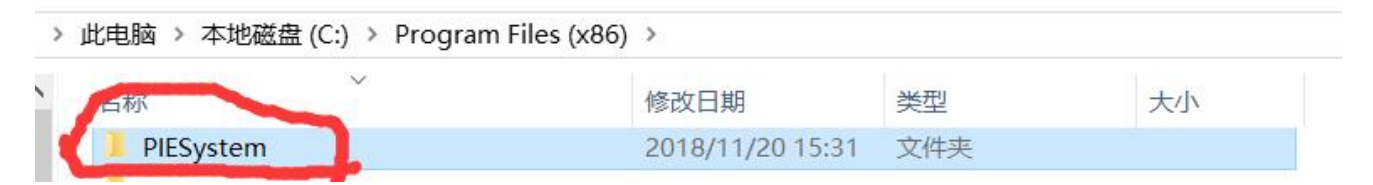

然后从已经可以正常使用的人手里拷贝整个PIESystem文件夹

粘贴至之前安装的位置(必须一模一样,即使是在C盘。因为涉及ddl的注册,在其他地方自己注册也不成功,注册 表我又没找到T\_T)

如果是在C盘,进行"*可能遇到的问题*5 软件进不去,提示拒绝访问"操作

把ISELoader.exe,右键,发送到桌面快捷方式

进行"可能遇到的问题7上传视频未响应(停止运行)"提到的添加允许防火墙通过应用,把两个EXE都添加上

可能遇到的问题6(卸载后的强行使用方法,截止21日没出啥问题,但不排除出问题的可能)

#### 十. 有关视频关联

软件安装目录有个自带的帮助文档(Manual.pdf),实验指导文件夹里也有说明doc

建议产品,产线,工序,全部都带上自己学号,然后把视频改成相同的名字,不然关联视频时可能与他人冲突

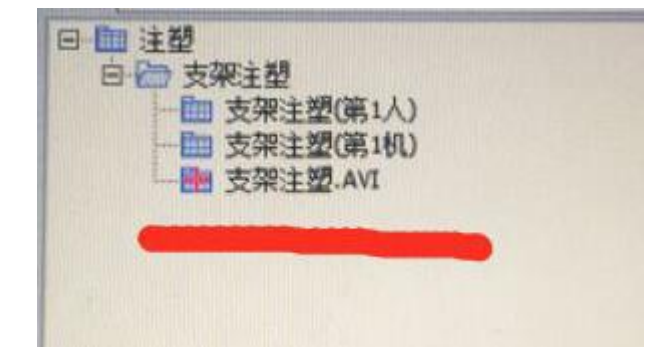

比如这个红十字就可能是名字冲突导致的(猜测,没验证)

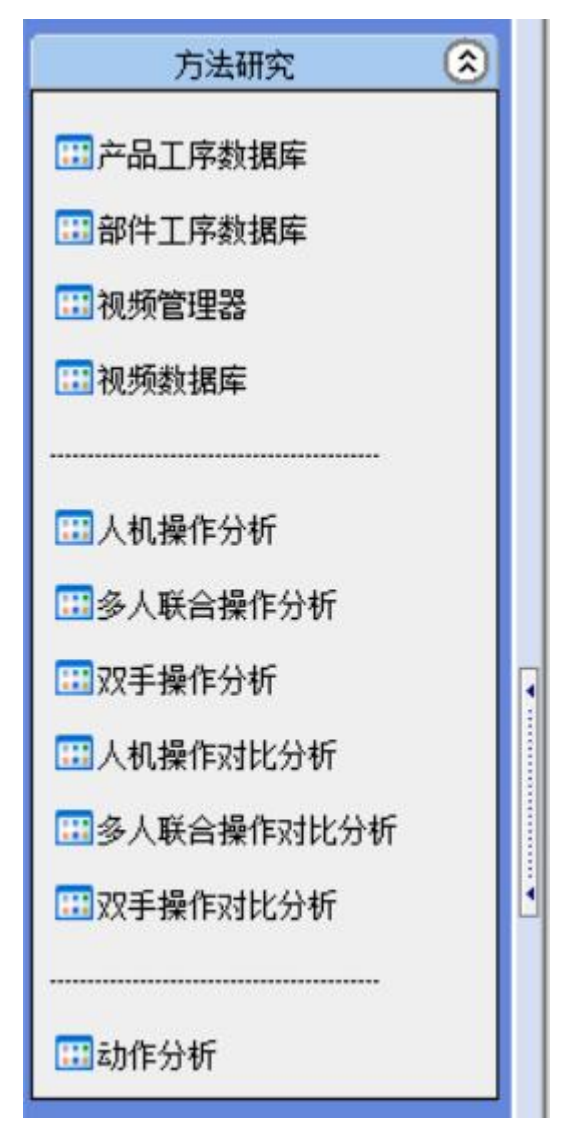

如果上传错了或者出了差错,无法再上传了,可以在"视频数据库"里删除(每个研究有自己的视频数据库,别越界 了)

(方法研究), 单个实验只有一个视频, 把视频和工序 (而不是第一人, 第一机) 关联

第一次打开ie系统/第一次上传视频。会弹防火墙警告

| 🔗 Windows 安全警      | 报          |                                             | × |
|--------------------|------------|---------------------------------------------|---|
| Window             | ws Defende | er 防火墙已经阻止此应用的部分功能                          |   |
| Windows Defender   | r 防火墙已阻止)  | 所有公用网络和专用网络上的 ieidea.exe 的某些功能。             |   |
| TE                 | 名称(N):     | ieidea.exe                                  |   |
|                    | 发布者(P):    | 未知                                          |   |
|                    | 路径(H):     | C:\program files (x86)\piesystem\ieidea.exe |   |
| 允许 ieidea.exe 在這   | 这些网络上通信:   |                                             |   |
| ✓ 专用网络,例           | 如家庭或工作网    | ]络(R)                                       |   |
| ✓□公用网络,例<br>(U)    | 如机场和咖啡店    | 市的网络(不推荐,由于公用网络通常安全性很小或者根本不安全)              |   |
| 允许应用通过防火增          | 有何风险?      |                                             |   |
|                    |            | ♥ 允许访问(A) 取消                                |   |
| 专用网络和公用网络都         | 3勾上,然后点分   | <b>沧</b> 许访问                                |   |
| 这个警告会弹两次           |            |                                             |   |
|                    |            | IEIdea.exe ISELoader.exe                    |   |
| 这两个各一次             |            |                                             |   |
| 有的只勾了一个专用,         | 可能换到NEU、   | wifi时就成了公用网络,软件被防火墙挡了,然后未响应                 |   |
| 卸载过的可能卸载时删         | 除了防火墙规则    | 则,也未响应                                      |   |
| <b>可能遇到的问题7</b> 上传 | 视频未响应(停    | 亭止运行)                                       |   |
| 一次未响应那就再来          |            |                                             |   |

两次三次打开设置(虽然右下角托盘就可以进,但考虑到有的被各种管家接管了。。。)

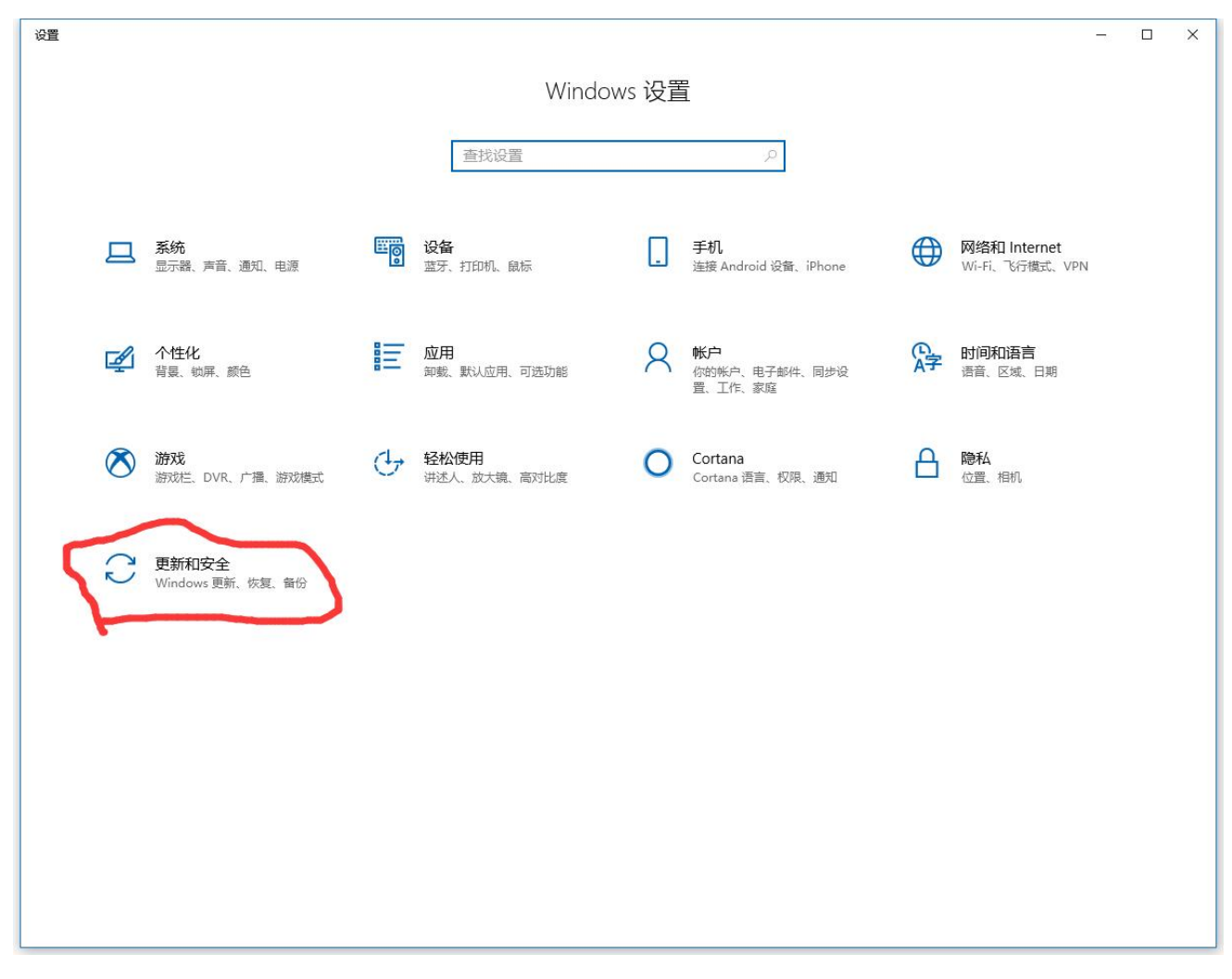

进入更新和安全

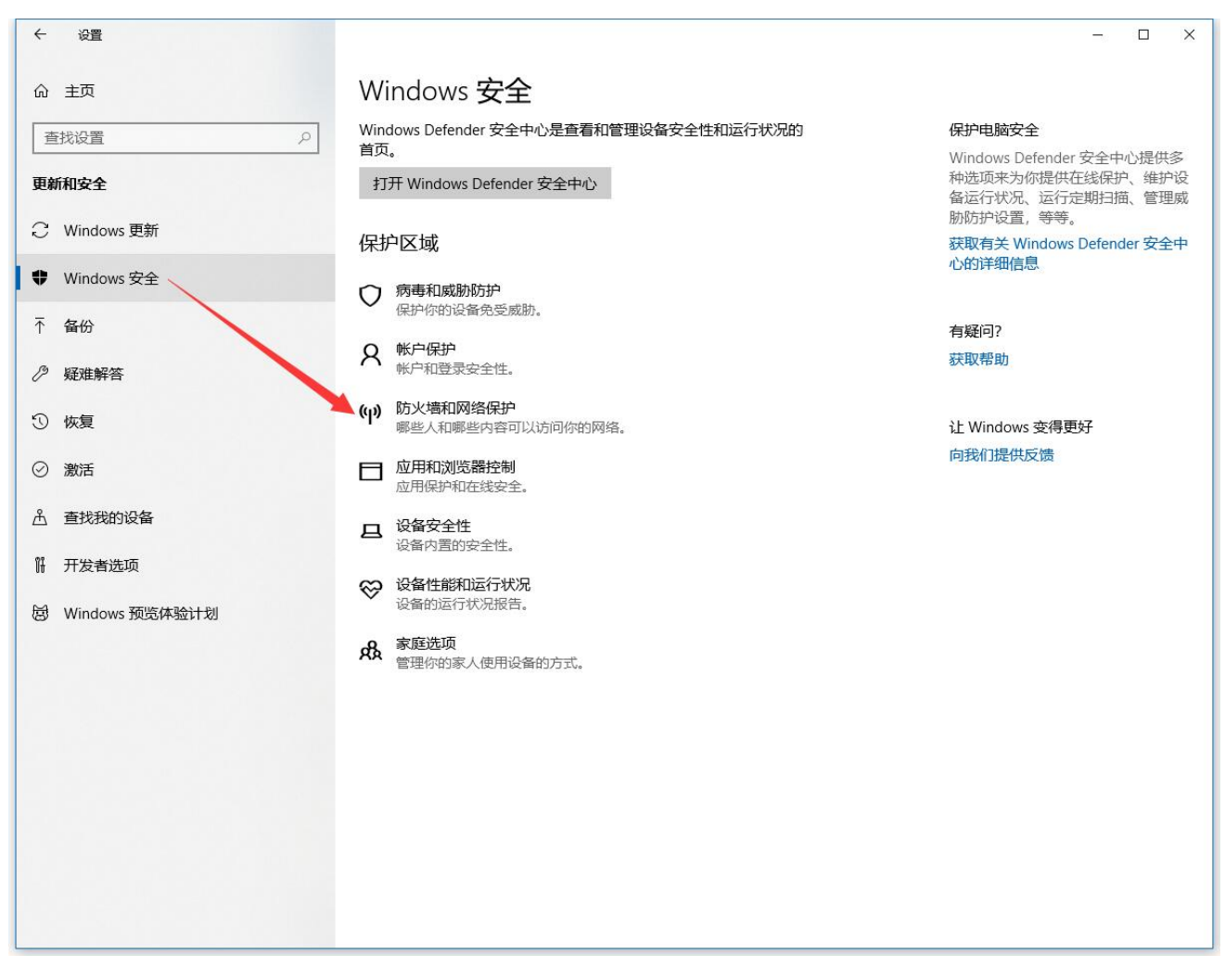

防火墙和网络保护

Windows Defender 安全中心

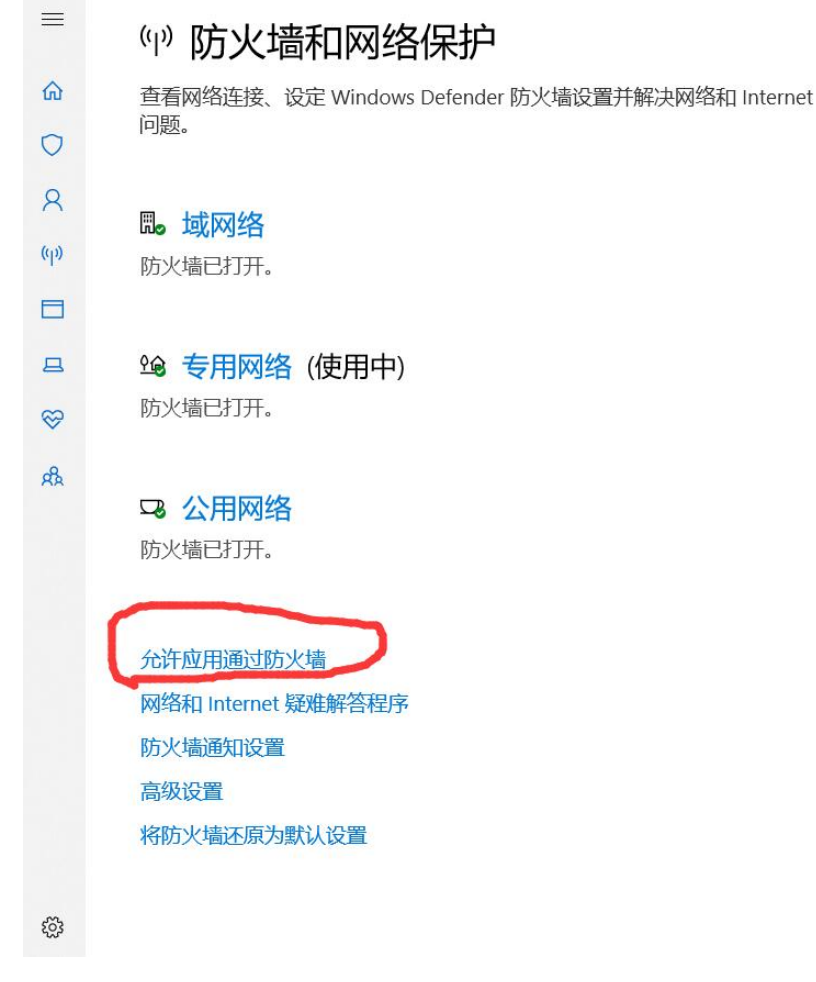

弹出以下界面

### 允许应用通过 Windows Defender 防火墙进行通信

若要添加、更改或删除所允许的应用和端口,请单击"更改设置"。

| 许应用进行通信有哪些风险?               | <b>(</b> | 巨改设置  |   |
|-----------------------------|----------|-------|---|
| 允许的应用和功能(A):                |          |       |   |
| 名称                          | 专用       | 公用    | ^ |
| ☑ DiagTrack                 | V        |       |   |
| ☑ DIAL 协议服务器                |          |       | ÷ |
| ☑ ftpserver                 |          | ◄     | ł |
| Google Chrome               |          | ⊻     |   |
| Google Chrome               | V        |       |   |
| ☑ Google Chrome             | V        |       |   |
| <mark>⊘</mark> ieidea       |          |       | Ļ |
| Minternet assort            |          | ⊻     |   |
| □ iSCSI 服务                  |          |       |   |
| ☑ ISELoader.exe             |          |       | 5 |
| Java(TM) Platform SF binary |          | V     | - |
|                             | 详细信息(L)  | 删除(M  | ) |
|                             | 允许其他     | 也应用(R | ) |

可以看看有没有这两项(尤其是ieidea),是不是专用和公用都有勾,没有的话

### 点击更改设置, 允许其他应用

| 允许应用通过 Windows Defender 防火墙设<br>著要添加、更改或删除所允许的应用和编口,请单击"更改"<br>允许应用进行通信有哪些风险? | 推行通信<br>设置。      |  |
|-------------------------------------------------------------------------------|------------------|--|
| 允许的应用和功能(A):                                                                  |                  |  |
| 名称                                                                            | 专用 公用 ^          |  |
| ☑ "攝放到设备"功能                                                                   |                  |  |
| ✓ µTorrent                                                                    |                  |  |
| ☑ 3D Viewer                                                                   |                  |  |
| ☑ AlibabaProtect.exe                                                          |                  |  |
| ✓ AlibabaProtect.exe                                                          |                  |  |
| ☑ Alí1M                                                                       |                  |  |
| ☑ AllJoyn 路由器                                                                 |                  |  |
| ✓ aria2c                                                                      |                  |  |
| ☑ baidunetdisk.exe                                                            |                  |  |
| BiuHTTP                                                                       |                  |  |
| <b>₩</b> BiuHTTP                                                              |                  |  |
|                                                                               | 详细信息(L) 删除(M)    |  |
|                                                                               | 会法甘他应用(P)        |  |
|                                                                               | JUP SKILLING (N) |  |
|                                                                               |                  |  |

确定 取消

弹出的界面点击浏览

## 添加应用

选择你要添加的应用, 或单击"浏览"查找未列出的程序, 然后单击"确定"。

应用(P):

| 略径(A):  |          |     |                                                                                                    | 浏览(B)                                                                                                    |
|---------|----------|-----|----------------------------------------------------------------------------------------------------|----------------------------------------------------------------------------------------------------|
| 除阻止应用有何 | 风险?      |     |                                                                                                    | *                                                                                                    |
| 可以选择要将此 | 应用添加到的网络 | 接型。 |                                                                                                    |                                                                                                    |
|         |          |     | a de la companya de la companya de la companya de la companya de la companya de la companya de la companya de l | 0 and 1 and 1 and |

定位到安装的位置,选择IEIdea.exe,点击打开

| 🔗 浏览              |                           |                             |      |                                                                      |                     | × |
|-------------------|---------------------------|-----------------------------|------|----------------------------------------------------------------------|---------------------|---|
| ← → ~ ↑ 📙 > 此     | /电脑 > 本地磁盘 (C:) > Program | m Files (x86) > PIESystem > |      | ✓ <ul><li>✓ <ul><li></li><li></li></ul></li><li></li></ul> <li></li> | System"             | ٩ |
| 组织 ▼ 新建文件夹        | 还是安装的位置                   |                             |      |                                                                      |                     | ? |
| ISE实验 ^           | 名称 ^                      | 修改日期                        | 类型   | 大小                                                                   |                     |   |
| PIESystem         | Bin                       | 2018/11/15 10:33            | 文件夹  |                                                                      |                     |   |
| ConeDrive         | Decoder                   | 2018/11/15 10:33            | 文件夹  |                                                                      |                     |   |
|                   | IEBooks                   | 2018/11/20 16:54            | 文件夹  |                                                                      |                     |   |
| 🔜 此电脑             | ISEImages                 | 2018/11/20 15:31            | 文件夹  |                                                                      |                     |   |
| 🧊 3D 对象           | ISEUpdate                 | 2018/11/20 15:31            | 文件夹  |                                                                      |                     |   |
| 📑 视频              | Language                  | 2018/11/15 10:33            | 文件夹  |                                                                      |                     |   |
| ■ 图片              | Library                   | 2018/11/15 10:40            | 文件夹  |                                                                      |                     |   |
| 🔮 文档              | 🗊 IEIdea.exe              | 2013/9/18 9:41              | 应用程序 | 3,288 KB                                                             |                     |   |
| ↓ 下载              | ISELoader.exe             | 2013/3/26 8:46              | 应用程序 | 1,760 KB                                                             |                     |   |
| 下载                |                           |                             |      |                                                                      |                     |   |
| ▶ 音乐              |                           |                             |      |                                                                      |                     |   |
| 骗 本地磁盘 (C:)       |                           |                             |      |                                                                      |                     |   |
| 🐋 share (\\192.16 |                           |                             |      |                                                                      |                     |   |
| 🔿 网络 🛛 🗸          |                           |                             |      |                                                                      |                     |   |
| 文件名               | 名(N):                     |                             |      | ~ 应用程序                                                               | (*.exe;*.com;*.icd) | ~ |
|                   |                           |                             |      | 打开                                                                   | (0) 取消              | i |

点击网络类型,把两个都给勾上,确定,添加

添加应用

选择你要添加的应用, 或单击"浏览"查找未列出的程序, 然后单击"确定"。

 $\times$ 

| 选择网络类型                                             |                            |                           | ×                 |
|----------------------------------------------------|----------------------------|---------------------------|-------------------|
| 允许此应用或端<br>的 Windows 防                             | ]<br>通过所选网络<br>火墙进行通信:     | 类型                        |                   |
| ✓ 专用(P):<br>网络或工                                   | 你熟悉且信任该<br>作网络             | 网络上的用户和设备                 | 的家庭               |
| ☑ 公用: 公共                                           | 共场所(如机场或                   | 咖啡店)中的网络(U)               |                   |
| 正人书                                                | カト                         |                           |                   |
| 网门相                                                |                            |                           |                   |
| 外111                                               |                            |                           |                   |
| 外1-11                                              |                            | 确定(0)                     | 取消                |
| A): C:\Progr                                       | ·적)<br>·am Files (x86)\    | 确定(O)<br>PIESystem\IEIdea | 取消<br>.exe 浏览(B). |
| 内了有<br>A): C:\Progr<br>止应用有何风险?                    | am Files (x86)             | 确定(O)<br>PIESystem\IEIdea | 取消<br>.exe 浏览(B). |
| 内了有<br>A): C:\Progr<br><u>止应用有何风险?</u><br>选择要将此应用源 | am Files (x86)\<br>和到的网络类型 | 确定(O)<br>PIESystem\IEIdea | 取消<br>.exe 浏览(B). |

然后再试试上传视频

可能遇到的问题7上传视频未响应(停止运行)

### 十. 有关 <u>ftp://219.216.72.192/</u>

放在教室的树莓派,不出意外能一直开着,只能校园网访问,不走校园网流量

小水管,速度当然不会快